# ةيحانلا نم ةديرفلا تافرعملا تادادعإ نيوكت ام لوحم ىلع ةيفتاهلا (UI) ةيميظنتلا

فدەلا

ةكرح صيصخت متي امدنع ةيتوصلا (VLAN) ةيرهاظلا ةيلحملا ةكبشلا مادختسإ متي ةنيعم VLAN ةكبشل (VoIP) تنرتنإلا ربع توصلا لقن لوكوتورب تادعم نم رورملا ةمظنأو VlAN لوكوتورب ةياهن طاقنو IP فتاوه لثم ةيتوص ةزهجأ نم اهنيوكت متي VLAN ةكبش ىلإ ايئاقلت مهتفاضإو ذفنملا ءاضعأ فاشتكا لوحملل نكمي .توصلا VLAN ةكبش نم مزحلل (QoS) اهنيوكت مت يتلا ةمدخلا ةدوج صيصختو ،ةيتوصلا مزلي ،ةفلتخم ةيتوصل VLAN تاكبش يف ةيتوصل اقزهجألا تناك اذإ .ةيتوصلا .لاصتالا ريفوتل IP تاهجوم رفوت

يف مكحت ناونع ةفاضإ (OUI) ةيميظنتلا ةيحانلا نم ةديرفلا تافرعملل نكمي تادحو يوتحت .WI لودج ىلا ةعنصملا ةكرشلاب صاخ (MAC) طئاسولا ىلا لوصولا يوتحت امنيب ،ةعنصملا ةكرشلل فرعم ىلع MAC ناونع نم ىلوألا ثالثلا تيابلا ،لودجلا ىلا تاجوملا ةفاضا درجمب .ديرف ةطحم فرعم ىلع قريخألا ثالثلا تيابلا تادحو ددحم (IP) تنرتنالا لوكوتورب فتاه نم هلابقتسا متي يذلا توصلا هيجوت ةداعا مت فتاه جاردا ةطيرش ةيتوصلا VLAN ةكبش ىلع ةيتوصلا مك الاكب مل

ام لوحم ىلع Telephony WI تادادعإ نيوكت ةيفيك لوح تاميلعت ةلاقملا هذه مدقت.

#### قيبطتلل ةلباقلا ةزهجألا

- Sx200 Series
  - Sx250 sery ·
- Sx300 Series •
- Sx350 Series •
- SG350X Series
  - Sx500 Series •
- Sx550X Series •

### جماربلا رادصإ

- 1.4.7.06 SX200, SX300, SX500 •
- 2.2.5.68 SX250, SX350, SG350X, SX550X •

## ام لوحم ىلع Telephony UI تادادعإ نيوكت

Telephony UI تادادعاٍ نيوكت

.لوحملا ىلع VLAN تاكبش نيوكت نم دكأت ،ەاندأ تاوطخلا عم ةعباتملا لبق :ماە ىلع لوصحلل <u>انە</u> رقنا ،كيدل لوحملا ىلع VLAN تادادعإ نيوكت ةيفيك ةفرعمل .تاميلعت

مدقتم رتخاو بيولا ىلإ ةدنتسملا ةدعاسملا ةادألا ىلإ لوخدلا ليجستب مق .1 ةوطخلا .ضرعلا عضو ةلدسنملا ةمئاقلا نم

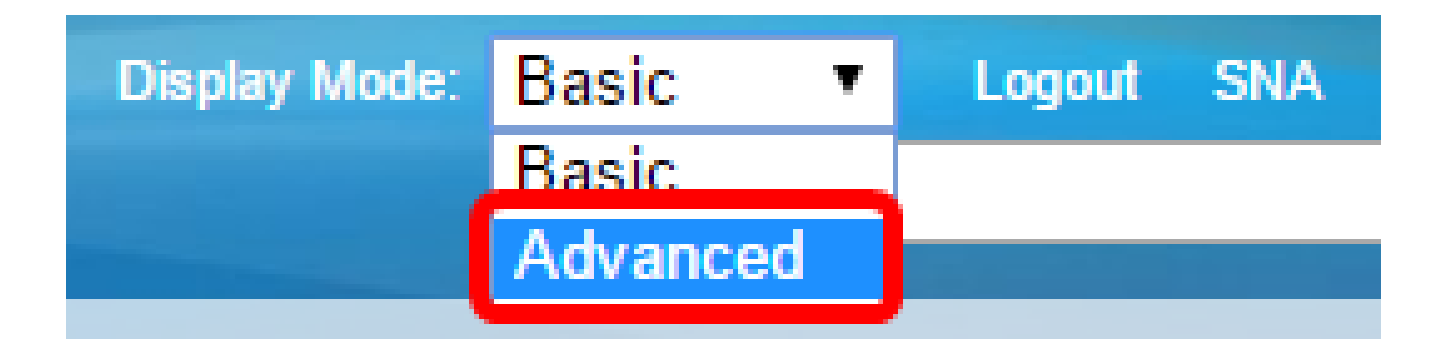

.<u>2 ةوطخلا</u> ىلإ يطختلاب مقف ،SX500 وأ SX300 ةلسلسلا نم لوحم كيدل ناك اذإ :ةظحالم

.UI فتاه<VLAN توص<ةرادإ VLAN ترتخأ .2 ةوطخلا

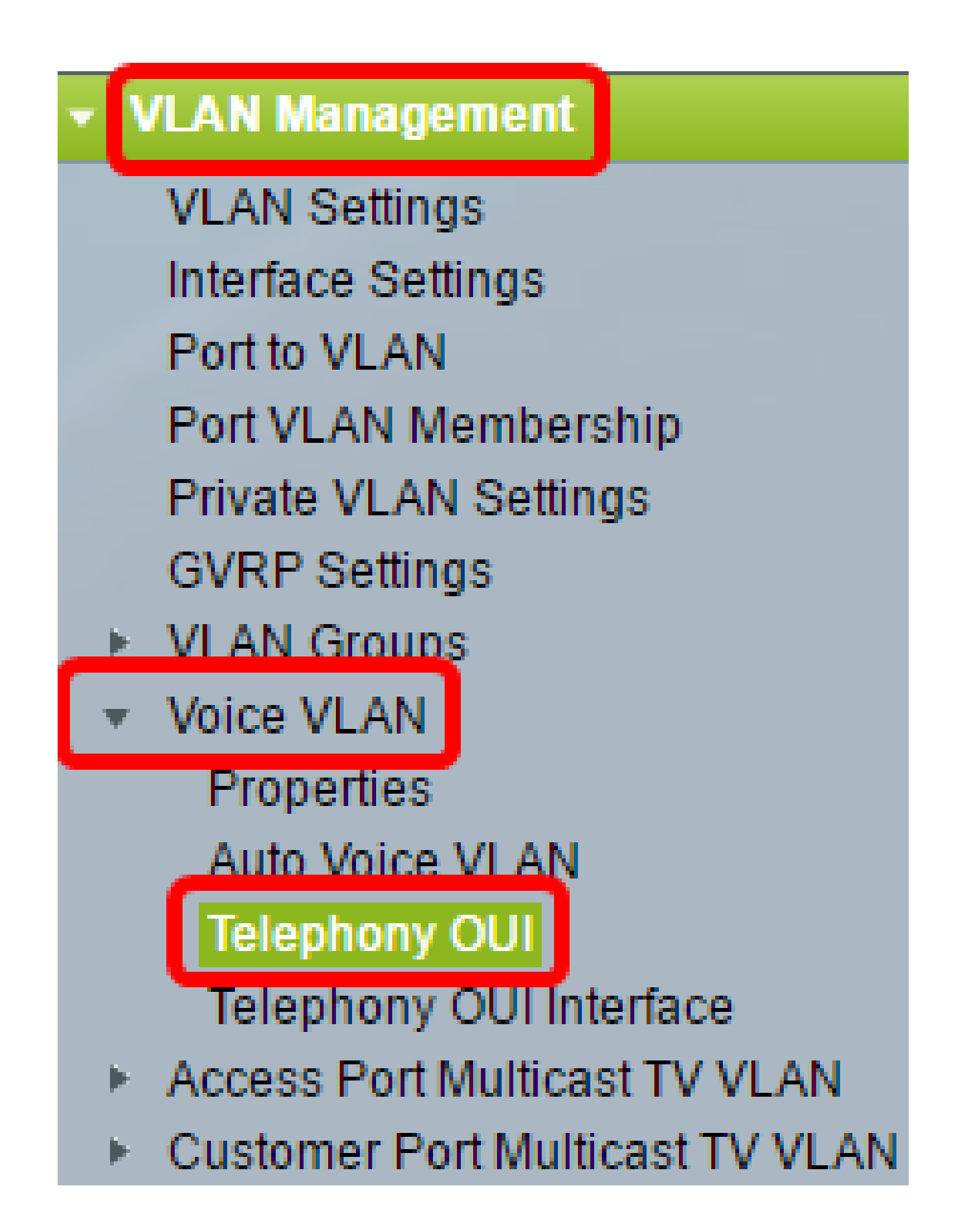

SG350X ،لاثم اذه يف .كيدل يذلا لوحملا بسح ةمئاقلا تارايخ فلتخت دق :ةظحالم .حاتفم تلمعتسا ةددحم ةيتوصلا رورملا ةكرح تناك اذإ ام Telephony OUI ةيلمع ةلاح ةقطنم حضوت <u>انه</u> رقنا ،ةزيملا هذه نيوكت ةيفيك ةفرعمل .ايضارتفا قأعم وه .ال مأ OUls ةطساوب .تاميلعت ىلع لوصحلل

ةمئاقلاا نم توصلا رورم ةكرحل اهصيصختل CoS/802.1p راظتنا ةمئاق رتخأ .3 ةوطخلا ةكرح ةيفصتب موقي تقؤم نزخم راظتنالا ةمئاق هبشتو .CoS/802.1p ةلدسنملا .رداص ذفنم لالخ نم لوحملا ةرداغم اهنكمي ىتح اهب ظفتحتو ،ةرداصلا رورملا

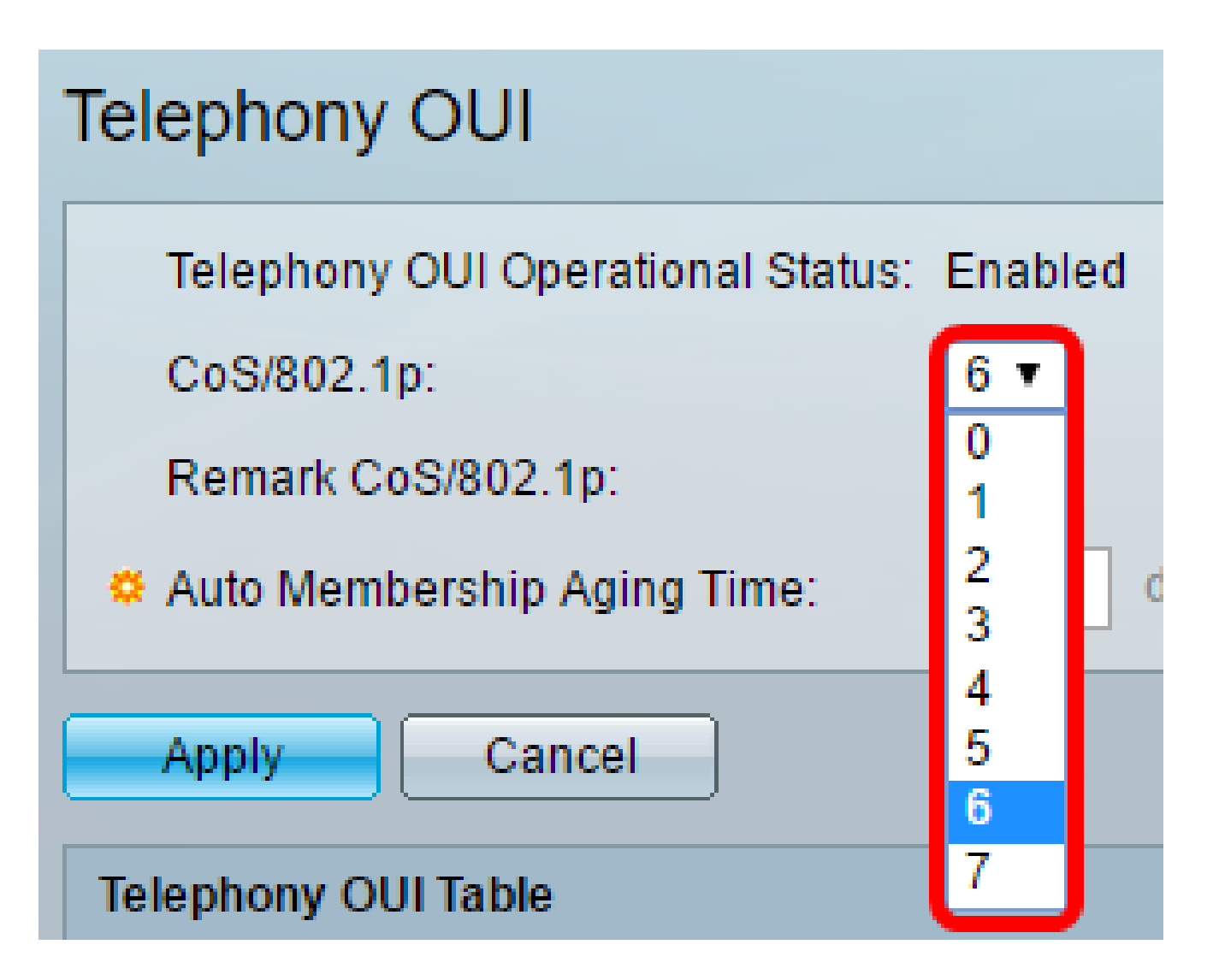

.6 رايتخإ متي ،لاثملا اذه يف :ةظحالم

.جرخملا رورم ةكرح ليجستل CoS/802.1p ةظحالم رايتخالاا ةناخ ددح .4 ةوطخلا

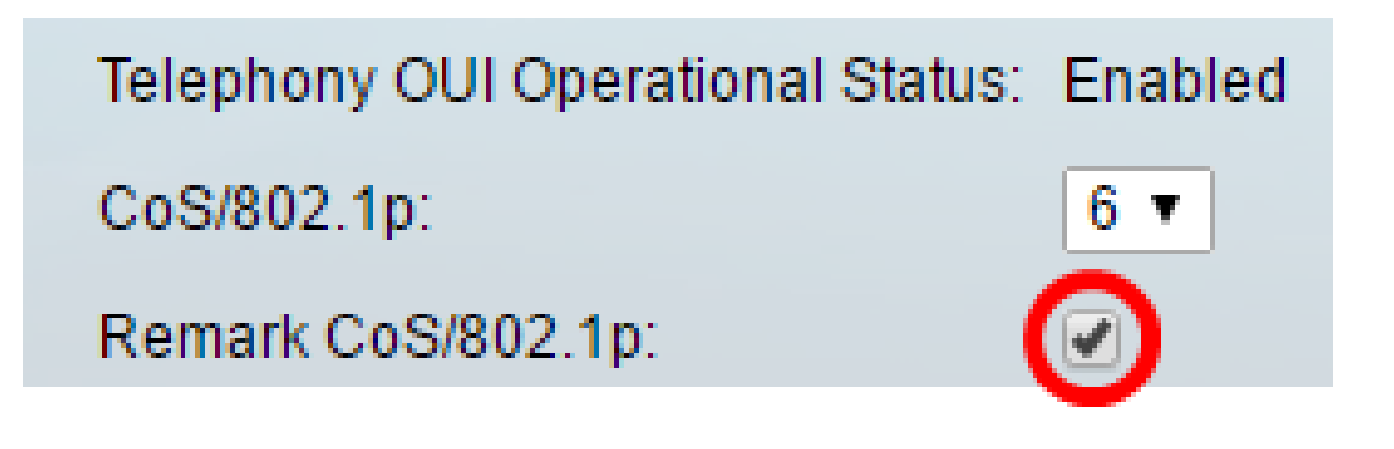

نم ذفنم ةلازال تقولا ريخأت لخدأ ،ةيئاقلتلا ةيوضعلا مداقت لوقح يف .5 ةوطخلا فتاوهلاب ةصاخلا MAC نيوانع عيمج ةلهم ءاهتنا دعب ةيتوصلا VLAN ةكبش .قئاقدلاو تاعاسلاو مايألاا ثيح نم اهلاخدا نكميو .ذفانملاب ةنرتقملا

| Telephony OUI                 |                                               |
|-------------------------------|-----------------------------------------------|
| Telephony OUI Operational Sta | itus: Enabled                                 |
| CoS/802.1p:                   | 6 ▼                                           |
| Remark CoS/802.1p:            |                                               |
| Auto Membership Aging Time:   | 2 day(s) 12 hr(s) 30 min(s) (1 min - 30 days) |
| Apply Cancel                  |                                               |

.ةقيقد 30 و ،ةعاس 12 و ،نيموي مدختسملا مداقتلا تقو غلبي ،لاثملا اذه يف :ةظحالم

دادعإ ةيلمعلا قبطي نأ قبطي ةقطقط .6 ةوطخلا.

ليغشتلا ءدب نيوكت فلم يف تادادعإلا ظفحل ظفح قوف رقنا (يرايتخإ) .7 ةوطخلا.

| t Gigabit PoE Stacka          | <mark>⊗ s</mark><br>Ible Mana | e cis<br>ged Switc | co Language:<br>:h | English        |
|-------------------------------|-------------------------------|--------------------|--------------------|----------------|
| Telephony OUI                 |                               |                    |                    |                |
| Success. To permanently       | save the confi                | guration, go to    | the File Operat    | ions page or ( |
| Telephony OUI Operational Sta | tus: Enabled                  |                    |                    |                |
| CoS/802.1p:                   | 6 ▼                           |                    |                    |                |
| Remark CoS/802.1p:            |                               |                    |                    |                |
| Auto Membership Aging Time:   | 2 day(s)                      | 12 hr(s) 30        | ) min(s) (1        | min - 30 days) |
| Apply Cancel                  |                               |                    |                    |                |

.كيدل لوحملا ىلع Telephony UI تادادعإ نيوكت نم نآلا تيەتنا دق نوكت نأ بجي

Telephony UI لودج نيوكت

:يلي ام Telephony OUI لودج ضرعي

- . OUI ل اهصي صخت متي MAC ناونع نم تاناخ تس لوأ ضرعي Telephony OUI
  . قفاوتمل OUI فصو ضرعي فصول

ديدج الا ةفاضإل ةفاضإ قوف رقنا .1 ةوطخلا.

| Telephony OUI Table |               |                            |
|---------------------|---------------|----------------------------|
|                     | Telephony OUI | Description                |
|                     | 00-01-e3      | Siemens_AG_phone           |
|                     | 00-03-6b      | Cisco_phone                |
|                     | 00-09-6e      | Avaya                      |
|                     | 00-0f-e2      | H3C_Aolynk                 |
|                     | 00-60-b9      | Philips_and_NEC_AG_phone   |
|                     | 00-d0-1e      | Pingtel_phone              |
|                     | 00-e0-75      | Polycom/Veritel_phone      |
|                     | 00-e0-bb      | 3Com_phone                 |
|                     | Add D         | elete Restore Default OUIs |

.ةينامث ةمظنأ ثالث ىلع يوتحي .Telephony WI لقح يف ديدجلا OUI لخدأ .2 ةوطخلا

| 🌣 Telephon   | y OUI: 00-34-at | ,<br>,       |                         | (3 Octets)       |
|--------------|-----------------|--------------|-------------------------|------------------|
|              | مر              | ه يف :ةظحاا  | <u>ا</u> متي ،لاثملا اذ | مادختس 00-34-ab. |
|              |                 | ة وطخلا      | ، OUI مسا لخدأ .        | .فصولا لقح يف    |
| Description: | Sample Phone    |              | (12/32 cha              | racters used)    |
|              | لحالم           | ا اذه يف :ةظ | تسإ متي ،لاثمل          | فتاه ةنيع مادخر. |

ىلٍا "Telephony OUI" ةفاضإ بجي ."قالغإ قوف رقنا مث قيبطت قوف رقنا .4 ةوطخلا

لودج Telephony OUI.

| 🌣 Telephony OUI: | 00-34-ab     | (3 Octets)              |
|------------------|--------------|-------------------------|
| Description:     | Sample Phone | (12/32 characters used) |
| Apply            | lose         |                         |

دودحلا عيمج ةلازال ةيضارتفالا ىوصقلا دودحلا ةداعتسا قوف رقنا (يرايتخإ) .5 ةوطخلا يف طقف ةيضارتفالا ايندلا دودحلا راهظاو مدختسملا اهأشنأ يتلا (Uls) ىوصقلا .لودجلا

| Telephony OUI Table |               |                            |
|---------------------|---------------|----------------------------|
|                     | Telephony OUI | Description                |
|                     | 00-01-e3      | Siemens_AG_phone           |
|                     | 00-03-6b      | Cisco_phone                |
|                     | 00-09-6e      | Avaya                      |
|                     | 00-0f-e2      | H3C_Aolynk                 |
|                     | 00-34-ab      | Sample Phone               |
|                     | 00-60-b9      | Philips_and_NEC_AG_phone   |
|                     | 00-d0-1e      | Pingtel_phone              |
|                     | 00-e0-75      | Polycom/Veritel_phone      |
|                     | 00-e0-bb      | 3Com_phone                 |
|                     | Add D         | elete Restore Default OUIs |

WI ب ةصاخلا رايتخالاا ةناخ ددح ،WI ةنيعم ةيفتاه ةلاسر فذحل (يرايتخإ) .6 ةوطخلا .فذح قوف رقنا مث بوغرملا

| Telephony OUI Table |               |                            |  |
|---------------------|---------------|----------------------------|--|
|                     | Telephony OUI | Description                |  |
|                     | 00-01-e3      | Siemens_AG_phone           |  |
|                     | 00-03-6b      | Cisco_phone                |  |
|                     | 00-09-6e      | Avaya                      |  |
|                     | 00-0f-e2      | H3C_Aolynk                 |  |
| $\odot$             | 00-34-ab      | Sample Phone               |  |
|                     | 00-60-b9      | Philips_and_NEC_AG_phone   |  |
|                     | 00-d0-1e      | Pingtel_phone              |  |
|                     | 00-e0-75      | Polycom/Veritel_phone      |  |
|                     | 00-e0-bb      | 3Com_phone                 |  |
|                     | Add D         | elete Restore Default OUIs |  |

.34-ab فذح متي ،لاثملا اذه يف :ةظحالم

ليغشتلا ءدب نيوكت فلم يف تادادعإلا ظفحل ظفح قوف رقنا (يرايتخإ) .7 ةوطخلا.

| t Gigabit PoE                                                                                                    | Save cisco Language: Enç<br>Stackable Managed Switch         |  |  |
|----------------------------------------------------------------------------------------------------|--------------------------------------------------------------|--|--|
| Telephony OUI                                                                                                    |                                                              |  |  |
| Success. To pe                                                                                                    | ermanently save the configuration, go to the File Operations |  |  |
| Telephony OUI Operational Status: Enabled      CoS/802.1p:      6      Remark CoS/802.1p:      Image: Auto Membership Aging Time:      2    day(s)      12    hr(s)      30    min(s) |                                                              |  |  |
| Apply Can                                                                                                    | cel                                                          |  |  |
| Telephony OUI                                                                                                    | Description                                                  |  |  |
| 00-01-e3                                                                                                    | Siemens_AG_phone                                             |  |  |
| 🔲 00-03-6b                                                                                                    | Cisco_phone                                                  |  |  |
| 00-09-6e                                                                                                    | Avaya                                                        |  |  |
| 00-0f-e2                                                                                                    | H3C_Aolynk                                                   |  |  |
| 00-60-b9                                                                                                    | Philips_and_NEC_AG_phone                                     |  |  |
| 🔲 00-d0-1e                                                                                                    | Pingtel_phone                                                |  |  |
| 00-e0-75                                                                                                    | Polycom/Veritel_phone                                        |  |  |
| 00-e0-bb                                                                                                    | 3Com_phone                                                   |  |  |
| Add D                                                                                                    | elete Restore Default OUIs                                   |  |  |

.كيدل لوحملا ىلع Telephony WI لودج نيوكت نم نآلا تيەتنا دق نوكت نأ بجي

ةمجرتاا مذه لوح

تمجرت Cisco تايان تايانق تال نم قعومجم مادختساب دنتسمل اذه Cisco تمجرت ملاعل العامي عيمج يف نيم دختسمل لمعد يوتحم ميدقت لقيرشبل و امك ققيقد نوكت نل قيل قمجرت لضفاً نأ قظعالم يجرُي .قصاخل امهتغلب Cisco ياخت .فرتحم مجرتم اممدقي يتل القيفارت عال قمجرت اعم ل احل اوه يل إ أم اد عوجرل اب يصوُتو تامجرت الاذة ققد نع اهتي لوئسم Systems الما يا إ أم الا عنه يل الان الانتيام الال الانتيال الانت الما